## 很抱歉,您没有权限访问该网站,可能是您不在校园网内,没有使用<u>VPN</u> 或者资源路径错误

 您(IP: 240e:3b1:d004:8f21:b496:91f1:15e4:ce4b), 没有权限访问相应的资源 (https://cwcx.uestc.edu.cn/WFManager/login.jsp), 请通过校园网或者VPN获取 相应的访问权限

• 您所访问的资源(https://cwcx.uestc.edu.cn/WFManager/login.jsp),可能存在 配置时路径错误,请联系管理员修改相关配置

(错误代码: 403)

有老师在校外使用学校 VPN 电脑客户端登录后,点校内常用资源中的【L3VPN 财务综合信

息门户】会报"您没有权限访问该网站,可能是您不在校园网内"、"错误代码:403"的问题,

很可能是上网的网卡的网络属性勾选 ☑ 了 TCP/IPv6 造成的,把这个选项前面的勾去掉就可 以了。具体操作步骤如下:

首先找到屏幕右下角的无线网络图标(如果是有线网上网,是其他图标),鼠标右键这个图标,会出现【打开网络和 internet 设置】,点进去,再点【更改适配器选项】

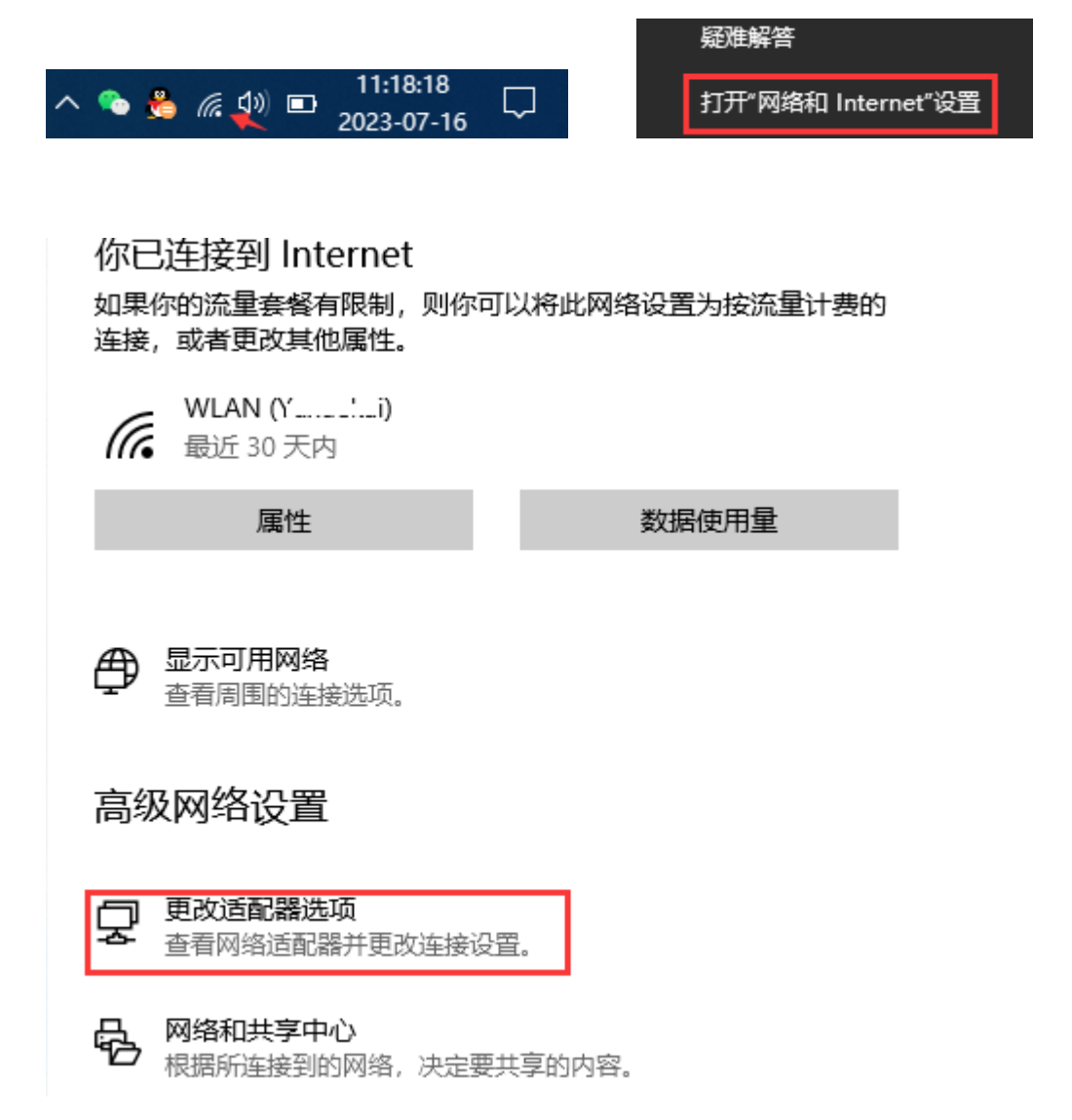

也可以按【Win+i】快捷键打开【设置】窗口,接着根据下图红框所指,点击【网络和

Internet】选项。

Windows 设置 查找设置 p Щ. 手机 网络和 Internet 设备 蓝牙、打印机、鼠标 连接 Android 设备和 iPhone WLAN、飞行模式、VPN 帐户 时间和语言 O 游戏 ג≱ Xbox Game Bar、捕获、游戏 你的帐户、电子邮件、同步设 语音、区域、日期 置、工作、其他人员 模式

进入【状态】页面后,点击【更改适配器选项】,会进入【网络连接】页面, 鼠标右键单击【WLAN】图标(如果用的有线网上网,就右键点击【以太网】图标)

🖳 控制面板\所有控制面板项\网络连接 👰 > 控制面板 > 所有控制面板项 > 网络连接  $\leftarrow \rightarrow \vee$  $\mathbf{T}$ 文件(F) 编辑(E) 查看(V) 高级(N) 工具(T) 更改此连接的设置 诊断这个连接 重命名此连接 组织 ▼ 连接到 禁用此网络设备 查看此连接的状态 以太网 WLAN 蓝牙网络连接 未连接 网络电缆被拔出 Intel(R) Du L D Duetooth Device (Personal Ar... Intel(R) Ethernet Co × 💎 禁用(B) 连接/断开连接(O) 状态(U) 诊断(I) 💡 桥接(G) 创建快捷方式(S) 💡 删除(D) 💡 重命名(M) 属性(R)

选【属性】菜单

| M                      | 络                              | 共享              |                       |                |
|------------------------|--------------------------------|-----------------|-----------------------|----------------|
| j                      | 连接时使用:                         |                 |                       |                |
|                        | 7                              | Intel(R) Dual E | Band Wireless-AC 3165 |                |
|                        |                                |                 |                       | 配置( <u>C</u> ) |
| 此连接使用下列项目( <u>O</u> ): |                                |                 |                       |                |
|                        |                                | - Microsoft 网   | 络客户端                  | ^              |
|                        | ☑ 🐙 Microsoft 网络的文件和打印机共享      |                 |                       |                |
|                        | 🗹 🏪 QoS 数据包计划程序                |                 |                       |                |
|                        | 🗹 🔔 Internet 协议版本 4 (TCP/IPv4) |                 |                       |                |
|                        | 🗌 🔔 Microsoft 网络适配器多路传送器协议     |                 |                       |                |
| Y                      | 🗹 🔔 Microsoft LLDP 协议驱动程序      |                 |                       |                |
|                        | 🗹 💶 Internet 协议版本 6 (TCP/IPv6) |                 |                       |                |
|                        | ~                              | ■ 链路层拓扑发现响应程序   |                       | ×              |
|                        | <                              |                 |                       | >              |
|                        |                                | 安装( <u>N</u> )  | 卸载( <u>U</u> )        | 属性( <u>R</u> ) |

将 Internet 协议版本 6(TCP/IPv6)前面的勾去掉,点【确定】即可

再次点校内常用资源中的【L3VPN 财务综合信息门户】就能直接打开财务综合信息门户了

>